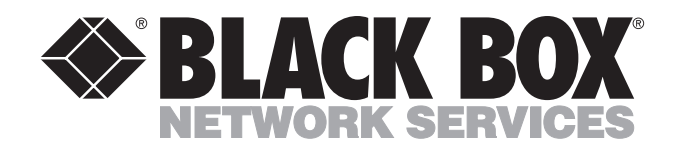

MARCH 1994 IC150A IC150AE IC150C

# **SmartNode**

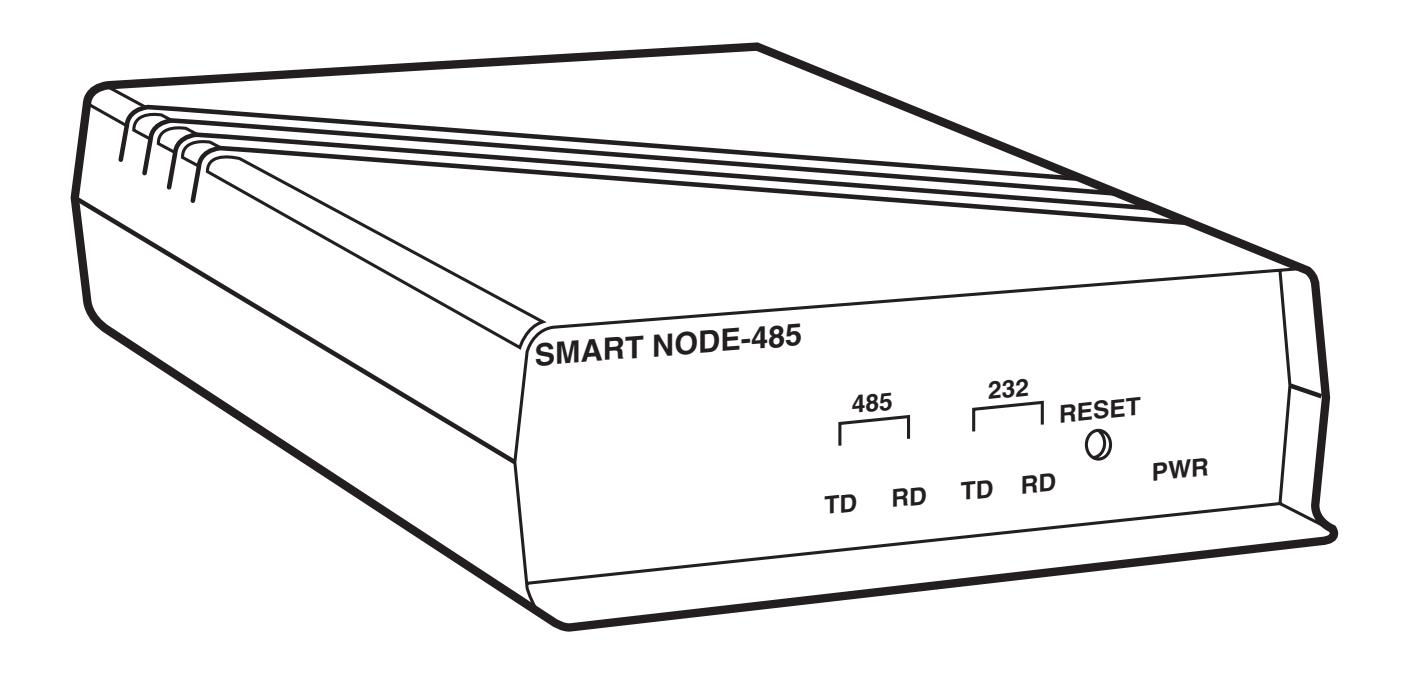

CUSTOMER SUPPORT INFORMATION Order toll-free in the U.S. 24 hours, 7 A.M. Monday to midnight Friday: 877-877-BBOX FREE technical support, 24 hours a day, 7 days a week: Call 724-746-5500 or fax 724-746-0746 Mail order: Black Box Corporation, 1000 Park Drive, Lawrence, PA 15055-1018 Web site: www.blackbox.com • E-mail: info@blackbox.com

#### FEDERAL COMMUNICATIONS COMMISSION RADIO FREQUENCY INTERFERENCE STATEMENT

This equipment generates, uses and can radiate radio frequency energy and if not installed and used properly, that is in strict accordance with the manufacturer's instructions, may cause interference to radio communication. It has been tested and found to comply with the limits for a Class A computing device in accordance with the specifications in Subpart J of Part 15 of FCC rules, which are designed to provide reasonable protection against such interference when operated in a commercial environment. Operation of this equipment in a residential area is likely to cause interference, in which case the user at his own expense will be required to take whatever measures may be required to correct the interference.

Changes or modifications not expressly approved by the party responsible for compliance could void the user's authority to operate the equipment.

This digital apparatus does not exceed the Class A limits for Radio noise emission from digital apparatus set out in the Radio Interference Regulation of Industry Canada.

Le présent appareil numérique n'émet pas de bruits radioélectriques dépassant les limites applicables aux appareils numériques de la classe A prescrites dans le Règlement sur le brouillage radioélectrique édicté par Industrie Canada.

# Contents

Page

### Section

| 1.   | Specifications                                                                                                    | .3                   |
|------|----------------------------------------------------------------------------------------------------|----------------------|
| 2.   | Introduction                                                                                                    | .4<br>.5             |
| 3.   | Operation3.13.1SmartNode Communication Record Format3.2Software Carrier-Detect Circuit3.3SmartNode Communications Protocols3.4Using the SmartNode as an Interface Converter in Front of a PC | .7<br>.7<br>.8<br>.8 |
| 4. I | nstalling the SmartNode1<br>4.1 DIP Switch Options1                                                                                                    | 1                    |
| Арр  | pendix A: Sample Programs                                                                                                    | 22<br>22<br>24       |
| App  | pendix B: RS-232 and RS-485 Pinning                                                                                                    | 51                   |
| App  | pendix C: Testing the Units                                                                                                    | 62                   |

### Figures

| 2-1 | Multidrop Network of RS-232 devices         | 4  |
|-----|---------------------------------------------|----|
| 2-2 | Mixed Network of RS-485 and RS-232 devices. | 5  |
| 3-1 | SmartNode Record Format                     | 7  |
| 4-1 | SmartNode Component Diagram                 | 11 |

#### Tables

| Switch 1: Port A (RS-485 Options)       | 11                                                                                                    |
|-----------------------------------------|----------------------------------------------------------------------------------------------------|
| Switch 2: Port B (RS-232 Options)       | 12                                                                                                    |
| Switch 3: Port A (RS-485 Options)       | 13                                                                                                    |
| Switch 4: Port B(RS-232 Options)        | 14                                                                                                    |
| Switch 5: Setting the SmartNode Address | 15                                                                                                    |
| Switch 7: Settings for RS-232 Port B    | 24                                                                                                    |
| RS-232 and RS-485 Connector Pinning     | 31                                                                                                    |
| RS-485 Terminal Block Layout            | 31                                                                                                    |
|                                         | Switch 1: Port A (RS-485 Options)<br>Switch 2: Port B (RS-232 Options)<br>Switch 3: Port A (RS-485 Options)<br>Switch 4: Port B(RS-232 Options)<br>Switch 5: Setting the SmartNode Address<br>Switch 7: Settings for RS-232 Port B<br>RS-232 and RS-485 Connector Pinning<br>RS-485 Terminal Block Layout |

# 1. Specifications

| Speed —                        | 50 bps - 38.4 Kbps                                                                                              |  |  |
|--------------------------------|----------------------------------------------------------------------------------------------------|--|--|
| Connectors —                   | <ul><li>(1) DB9 female DTE</li><li>(1) 4-wire terminal block</li></ul>                                          |  |  |
| Indicators —                   | Both ports: RD, TD                                                                                              |  |  |
| Leads supported —              | RS-232: 1 through 9 (see chart for description)                                                                 |  |  |
| Mean time between<br>failure — | 50,000 hours                                                                                                    |  |  |
| Environmental considerations — | Storage temperature range: -4° - 158° F (-20° - 70° C)<br>Operating temperature range: 32° - 122° F(0° - 50° C) |  |  |
| Maximum altitude —             | 10,000 feet                                                                                                    |  |  |
| Power —                        | Primary: 115 VAC ±10% /60 Hz model or<br>230 VAC ±10%/50 Hz, 11 watts<br>Secondary: 17 VAC center tap, 750 mA   |  |  |
|                                | Connector (P1) pinning:1frame ground2secondary3secondary4signal ground                                          |  |  |
| Size —                         | Standalone: 1.8"H x 5.5"W x 8.5"D (4.6 x 14 x 21.6 cm)<br>Printed circuit board:4.5"H x 7.3"L (11.4 x 18.4 cm)  |  |  |
| Weight —                       | 2 lb. (0.9 Kg)                                                                                                  |  |  |

# 2. Introduction

SmartNode interfaces an asynchronous RS-232 device to an RS-485 multidrop ('daisychained') network. The SmartNode will add intelligence to a nonaddressable RS-232 device, so the nonaddressable device can communicate with the master device on the network without interfering with other slave and master communications.

The master device on the network controls when the nonaddressable RS-232 device will receive information and also when the slave can transmit information back to the master. The master port accomplishes this by following a unique protocol that the SmartNodes are programmed to understand.

The master device typically is either a programmable logic controller (PLC) with an RS-485 interface or a PC using an RS-232<—>RS-485 interface converter. Refer to figures 2-1 and 2-2 below for sample SmartNode applications.

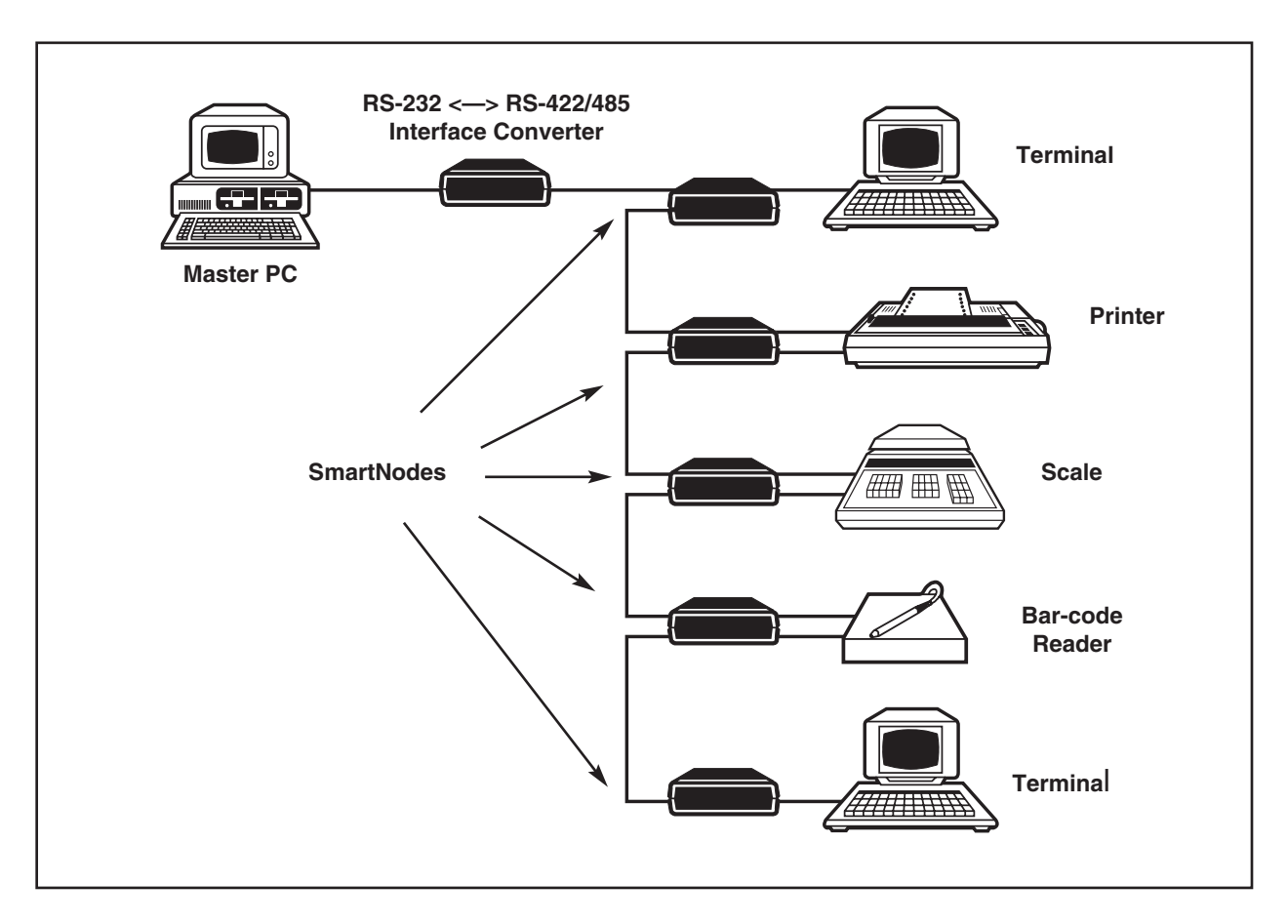

Figure 2-1. Multidrop Network of RS-232 Devices

### **CHAPTER 2: Introduction**

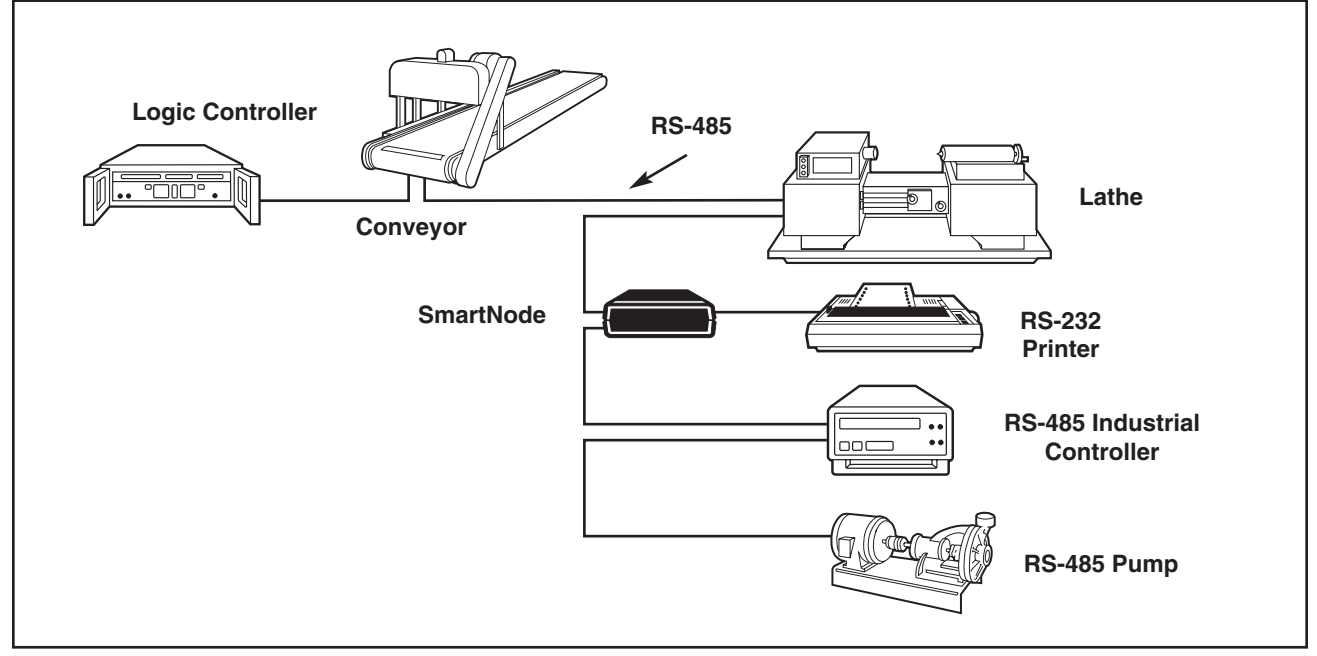

Figure 2-2 Mixed Network of RS-485 and RS-232 Devices

#### 2.1 SmartNode Features

- 1. Because your RS-232 devices are connected to an RS-485 network through the SmartNodes you receive all the benefits of a multidrop line.
  - a). The RS-485 specification states that and RS-485 network can support up to 64 unit loads. The SmartNode allows a maximum of 256 addressable units on a network (three of those addresses are reserved: 0, 7E and 7F are reserved by the SmartNode protocol). The actual number of devices that can be attached to the network depends upon the total unit load of each device. In order to increase the number of units on a network beyond 32, repeaters will be necessary to maintain the communication signal strength.
  - b). RS-485 supports transmission distances up to 5,000 feet.
  - c). Using four-wire or two-wire channel reduces cable costs.
- 2. The SmartNode contains 8K of on board memory for buffering/spooling, .
- 3. The SmartNode gives you RS-232 flow control options for your nonaddressable devices.
- 4 Your nonaddressable RS-232 device can run a different word structure and baud rate than the RS-485 network.
- 5 `Built in' optional terminating resistors for the RS-485 receiver of any SmartNode that is placed on the end of the daisychain.For terminating the line, pl;ace switch S8 to the ON position. **Note:** Only the last device (the one farthest from the master) should be terminated.

# 3. Operation

This section describes the rules for SmartNode communications.

#### 3.1 SmartNode Communication Record Format

The following diagram is an example of how the master and slave nodes communicate on the network. Note that the TRAILER is optional; it can be replaced by any of the commands shown as options in Figure 3-1, and which are explained in Section 3.3 of this manual.

**NOTE:** The RS-485 driver must be enabled at least 50 milliseconds before HEADER string is sent by the host and must be disabled less than 50 milliseconds after sending the TRAILER string.

The length of time between HEADER and TRAILER is irrelevant; as long as the transmitting node maintains control of the line the listening node will not receive garbage data.

| HEADER,         | ADDRESS,                                                           | DATA (optional),                                                              | TRAILER (Option 1)                                                               |  |  |
|-----------------|--------------------------------------------------------------------|-------------------------------------------------------------------------------|----------------------------------------------------------------------------------|--|--|
| I               | I                                                                  |                                                                               | 1                                                                                |  |  |
| I               | I                                                                  | I                                                                             | I->Trailer = the following four character                                        |  |  |
| 1               | I                                                                  | I                                                                             | ASCII string: ]!\$@ (hex: 5D,21,24,40)                                           |  |  |
| I               | 1                                                                  | I                                                                             | Option 2: HEADER, ADDRESS (for different                                         |  |  |
| I               | 1                                                                  | I                                                                             | node)                                                                            |  |  |
| I               | I                                                                  | I                                                                             | Option 3: HEADER, ADDRESS (7E hex for                                            |  |  |
| I               | I                                                                  | I                                                                             | deselect)                                                                        |  |  |
| I               | I                                                                  | I                                                                             |                                                                                  |  |  |
| I               | I                                                                  | l-> Asynchronous                                                              | data for destination device (Note:                                               |  |  |
| I               | Ι                                                                  | SmartNodes pa                                                                 | ass ONLY this data section to the                                                |  |  |
| I               | I                                                                  | attached RS-23                                                                | 2 device.)                                                                       |  |  |
| I               | I                                                                  |                                                                               |                                                                                  |  |  |
| I               | l-> Addre                                                          | ess of destination node (0                                                    | thru 255 decimal or hexadecimal                                                  |  |  |
| I               | equiv                                                              | alent)                                                                        |                                                                                  |  |  |
| I               |                                                                    |                                                                               |                                                                                  |  |  |
|                 | SMAF                                                               | RTNODE:                                                                       |                                                                                  |  |  |
|                 | addre                                                              | ess 00 hex - master address                                                   | s transmitted by all SmartNodes                                                  |  |  |
|                 |                                                                    |                                                                               |                                                                                  |  |  |
| MASTER OPTIONS: |                                                                    |                                                                               |                                                                                  |  |  |
|                 | address 7F hex - ALL SELECT - used by the master node to broadcast |                                                                               |                                                                                  |  |  |
|                 | data t                                                             | o all SmartNodes                                                              |                                                                                  |  |  |
|                 | 1.1                                                                |                                                                               |                                                                                  |  |  |
|                 | addre                                                              | ess /E nex - DESELECT - u                                                     | used by the master node to stop $N_{\rm rel}$ (a) for a transmitting a graph (1) |  |  |
|                 | the pi                                                             | reviously addressed Smart                                                     | Node(s) from transmitting over the                                               |  |  |
|                 | multi                                                              | arop network                                                                  |                                                                                  |  |  |
|                 | اد ای م                                                            | and 01 7D NODE SELEC                                                          | T wood by the mestor node                                                        |  |  |
|                 | addre                                                              | OFE to colort a unique Select                                                 | 1 - used by the master node                                                      |  |  |
|                 | and 8                                                              | 0-FF to select a unique Sn                                                    | larunode                                                                         |  |  |
| l->The follow   | ving four charac                                                   | ter ASCII string }&#/ ( he</td><td>ex: 7D,26,23,2F)</td></tr></tbody></table> |                                                                                  |  |  |

Figure 3-1. SmartNode Record Format

#### 3.2 Software Carrier-Detect Circuit

The header and trailer strings used in the SmartNode communications record are necessary to complete a `SOFTWARE CARRIER DETECT' circuit. The header and trailer strings are the only way the SmartNode units can determine when the data received over the network is valid or invalid. Only data received between the header and trailer strings is considered valid. The ASCII characters chosen for these strings are unlikely to occur in other network traffic. Master node communication with non-SmartNode slaves can occur over the network as long as the communication does not include the unique header and trailer strings defined by the SmartNode protocol.

#### 3.3 SmartNode Communication Protocol

This section describes the rules by which SmartNode communicates.

#### Initial 'Listen Only' State

After a power up or manual reset only the host device is allowed to transmit data over the multidrop network. SmartNodes will listen for a valid header string on the RS-485 network; they may also buffer and hold any data received from the attached RS-232 device unless configured to only buffer this data when the SmartNode is selected to transmit by the master.

#### Transmitting Data to SmartNodes

When a SmartNode receives a valid header string followed by its own unique address or the the `All Select' address (7F hex) it will begin to buffer any RS-485 data that follows. This information will be retransmitted to the attached RS-232 device as it is received using the baud rate, word structure, and flow control optioned for that device. The SmartNode will stop buffering RS-485 data when one of the following events happen:

- 1. The master device transmits a predefined trailer string. Note that the trailer string is not buffered. (This is Option 1 from Figure 3-1: HEADER, ADDRESS, DATA, TRAILER.)
  - **NOTE:** Only a record following the format of Option 1 gives the SmartNode permission to transmit RS-232 data to the master device.
- 2. The master device transmits a valid header string followed by a different slave's address. Note that the header string is not buffered. (Option 2: HEADER, ADDRESS, DATA, HEADER, ADDRESS (address of different node.)...)
- 3. The master device transmits a valid header string followed by the `Deselect' address, 7E hex. (Option 3: HEADER, ADDRESS, DATA, HEADER, ADDRESS (7E))
- 4. A reset of the SmartNode (power-up or manual reset).

### **SmartNode**

#### Receiving Data From SmartNodes

The master device gives a slave SmartNode permission to transmit by sending it a complete SmartNode communication record containing that node's assigned address. A record is complete when it ends with a valid TRAILER string. The data section in this host message is optional, but if it is present it will be passed onto the RS-232 device as described above. The SmartNode will not activate the RS-485 driver until it has something to transmit over the RS-485 network. The SmartNode will transmit a valid header string followed by the destination address of 00 hex. Once a SmartNode has been given permission to transmit to the master it can continue to transmit until one of the following events happen:

- 1. The master device transmits the `Deselect' address following a valid header string (4-wire applications only).
- 2. The SmartNode's `NO TRANSMIT' timeout occurs. This timeout is enabled via DIP switch selection. The timeout period ranges from 1 second to 4 minutes. If the SmartNode does have any slave data to retransmit over the network for the selected timeout period the SmartNode will terminate its transmission.
- 3. The SmartNode's 'SESSION' timeout occurs. This timeout is enabled via DIP switch selection. The timeout period ranges from 5 seconds to 5 minutes. If this timeout is enabled, the SmartNode's transmission over the multidrop network will be terminated after the selected timeout period expires from when the unit is given permission to transmit (even if there is additional buffered data to transmit)
- 4. A reset of the SmartNode (power up or manual reset).

The SmartNode will terminate its transmission by sending the valid trailer string and then disabling its RS-485 driver in all the above cases except when the unit is reset.

#### Special Requirements

To avoid collisions on a 2-wire network, the SmartNodes will not begin transmitting over the multidrop network until they have received the valid four-character trailer string that terminates a communication record. Master nodes should also be programmed with this protocol if using a 2-wire network.

The master node should enable the transmitter on its RS-485 line driver for a <u>minimum</u> of 50 milliseconds before transmitting the first byte of the header string. The SmartNode will follow this procedure when it is selected to transmit. This delay reduces the likelihood that the header string is garbled due to random noise on the RS-485 network.

The RS-485 transmitter of the line driver should be driven by the master node during the entire SmartNode communication record (even during intercharacter gaps of the data) to assure that noise is not received by the SmartNodes.

The master node's RS-485 line driver's transmitter should also be released within 50 milliseconds after completely transmitting the last byte of the trailer string. This will prevent two nodes from transmitting data on the multidrop line at the same time in 2-wire networks.

#### 3.4 Using the SmartNode as an Interface Converter in Front of a PC.

**NOTE:** A line driver is best suited to interface a PC to a SmartNode network. However, the following information has been listed to offer you another option.

The SmartNode's address can be set to the reserved host address (zero). This allows the unit to be an interface converter in front of your RS-232 host. The unit is not a transparent interface converter because the SmartNode still performs the following functions:

- header insertion before every message transmitted over the network
- trailer insertion when the no-transmit timeout occurs.
- header/trailer deletion any messages containing the host address zero will be passed through the unit with the header, address, and trailer removed from the data stream

The SmartNode will do the following additional functions when it is configured for host address zero:

- the unit is always allowed to transmit over the network (the protocol to transmit only after receiving the address and complete trailer string no longer applies)
- the unit will pass the first byte of data received from the RS-232 device as the address behind the header (it will not insert address zero).
- the unit will always buffer RS-232 data (the option to buffer data only when addressed in not applicable)

# 4. Installing the SmartNode

This section will help you to set up the SmartNode for your application. Refer to Figure 4-1 for the location of components referenced throughout this manual.

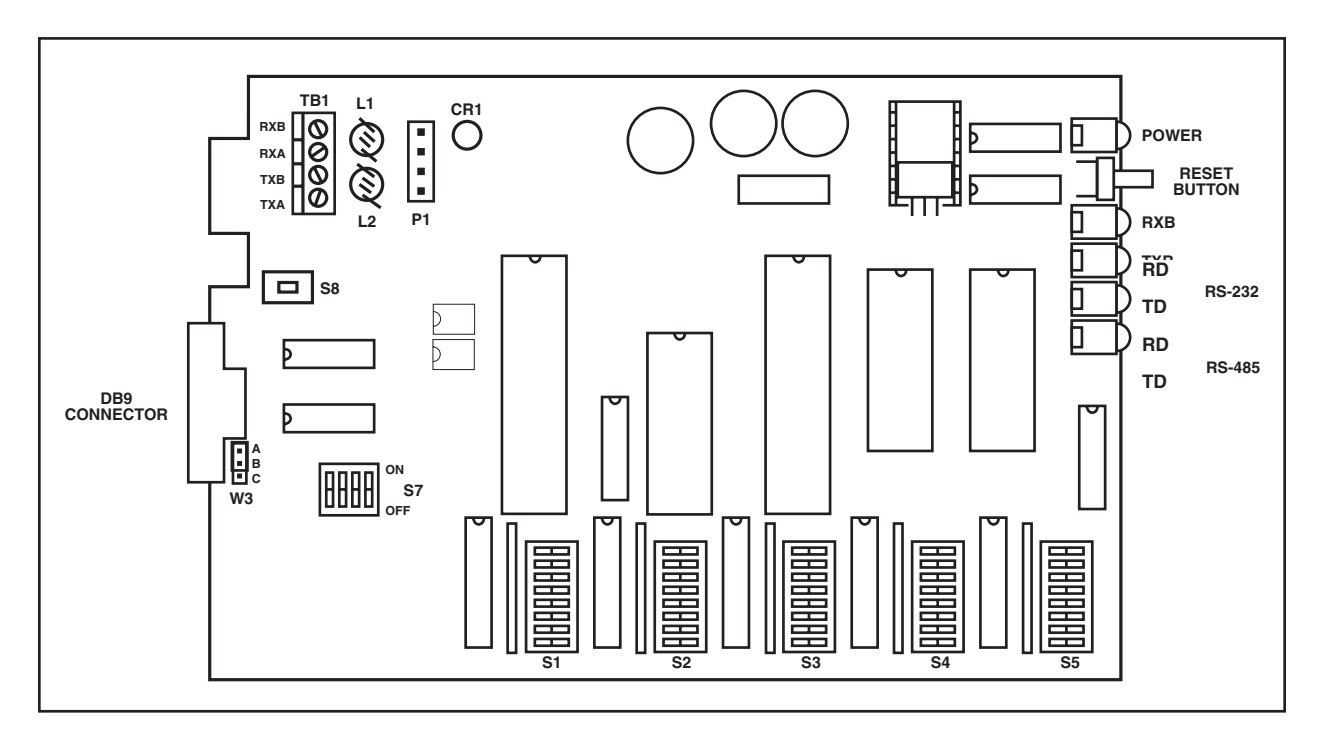

Figure 4-1. SmartNode Component Diagram

#### 4.1 Dipswitch Options

Table 4-1. Switch 1: Port A (RS-485 Options)

3 off on

#### Word Structure

|                           |           | 1   | 2   |  |
|---------------------------|-----------|-----|-----|--|
| 1                         | stop bit  | off | off |  |
| 1.5                       | stop bits | on  | off |  |
| 1                         | stop bit  | off | on  |  |
| 2                         | stop bits | on  | on  |  |
| Parity                    |           |     |     |  |
| odd parity<br>even parity |           |     |     |  |

|                         | - Province | , (0011 |     | - / |
|-------------------------|------------|---------|-----|-----|
|                         | 4          |         |     |     |
| parity disabled         | off        |         |     |     |
| parity enabled          | on         |         |     |     |
| Data Bits               |            |         |     |     |
|                         |            | 5       | 6   |     |
| 8 data bits             |            | off     | off |     |
| 7 data bits             |            | off     | on  |     |
| reserved for future use |            | on      | off |     |
| reserved for future use |            | on      | on  |     |
|                         |            | 7       | 8   |     |
| Reserved for Future Use |            |         |     |     |
|                         |            | *       |     | *   |

### Table 4-1. Switch 1: Port A (RS-485 Options) (continued)

#### Table 4-2. Switch 2: Port B (RS-232 Options)

#### Word Structure

|     |           | 1   | 2   |
|-----|-----------|-----|-----|
| 1   | stop bit  | off | off |
| 1.5 | stop bit  | on  | off |
| 1   | stop bit  | off | on  |
| 2   | stop bits | on  | on  |

### Parity

|                 | 3   |     |
|-----------------|-----|-----|
| odd parity      | off |     |
| even parity     | on  |     |
|                 |     | 4   |
| parity disabled |     | off |
| parity enabled  |     | on  |

#### **Data Bits**

|                         | 5   | 6   |
|-------------------------|-----|-----|
| 8 data bits             | off | off |
| 7 data bits             | off | on  |
| reserved for future use | on  | off |
| reserved for future use | on  | on  |

#### Table 4-2. Switch 2: Port B (RS-232 Options) (continued)

#### **Flow Control**

|                                  | 7   | 8   |
|----------------------------------|-----|-----|
| Hardware (CTS/DTR)               | off | off |
| ENQ/ACK                          | on  | off |
| XON/XOFF                         | off | on  |
| XON/XOFF (Transmit XON on reset) | on  | on  |

### Table 4-3. Switch 3: Port A (RS-485 Options)

| <b>Baud Rate</b> |     | Po  | osition |     |
|------------------|-----|-----|---------|-----|
|                  | 1   | 2   | 3       | 4   |
| 38,400           | off | off | off     | off |
| 19,200           | on  | off | off     | off |
| 9,600            | off | on  | off     | off |
| 4,800            | on  | on  | off     | off |
| 2,400            | off | off | on      | off |
| 1,200            | on  | off | on      | off |
| 600              | off | on  | on      | off |
| 300              | on  | on  | on      | off |
| 200              | off | off | off     | on  |
| 150              | on  | off | off     | on  |
| 110              | off | on  | off     | on  |
| 100              | on  | on  | off     | on  |
| 74.42            | off | off | on      | on  |
| 55.58            | on  | off | on      | on  |
| 50               | off | on  | on      | on  |
| 45.5             | on  | on  | on      | on  |

5

\*

#### Reserved for Future Use

#### 'Session' Timeout on RS-485 Network to Terminate Transmission

|            | 6   | $\overline{7}$ | 8   |
|------------|-----|----------------|-----|
| disabled   | off | off            | off |
| 5 seconds  | on  | off            | off |
| 10 seconds | off | on             | off |
| 30 seconds | on  | on             | off |
| 1 minute   | off | off            | on  |
| 3 minutes  | on  | off            | on  |
| 4 minutes  | off | on             | on  |
| 5 minute   | on  | on             | on  |
|            |     |                |     |

|               | Table 4-4. | Switch | 4: Port I | B (RS-232 | Options) |
|---------------|------------|--------|-----------|-----------|----------|
| Baud Rate     |            |        |           |           |          |
|               |            | 1      | 2         | 3         | 4        |
| 3             | 8,400      | off    | off       | off       | off      |
| 1             | 9,200      | on     | off       | off       | off      |
|               | 9,600      | off    | on        | off       | off      |
|               | 4,800      | on     | on        | off       | off      |
|               | 2,400      | off    | off       | on        | off      |
|               | 1,200      | on     | off       | on        | off      |
|               | 600        | off    | on        | on        | off      |
|               | 300        | on     | on        | on        | off      |
|               | 200        | off    | off       | off       | on       |
|               | 150        | on     | off       | off       | on       |
|               | 110        | off    | on        | off       | on       |
|               | 100        | on     | on        | off       | on       |
|               | 74.42      | off    | off       | on        | on       |
|               | 55.58      | on     | off       | on        | on       |
|               | 50         | off    | on        | on        | on       |
|               | 45.5       | on     | on        | on        | on       |
| Buffer Option |            |        |           |           |          |
|               |            |        |           |           | 5        |

### Buffe

| always buffer RS-232 receive data     | off |
|---------------------------------------|-----|
| only buffer when selected to transmit | on  |
| by the master node                    |     |

#### `NO TRANSMIT' Time out on RS-485 Network to Terminate Transmission

|            | 6   | 7   | 8   |
|------------|-----|-----|-----|
| disabled   | off | off | off |
| 1 second   | on  | off | off |
| 5 seconds  | off | on  | off |
| 10 seconds | on  | on  | off |
| 30 seconds | off | off | on  |
| 1 minute   | on  | off | on  |
| 3 minutes  | off | on  | on  |
| 4 minutes  | on  | on  | on  |
|            |     |     |     |

## Table 4-5. Switch 5: Setting the SmartNode Address

| ADDRESS     |        | 1   | 2   | 3   | 4   | 5   | 6   | 7  | 8  |
|-------------|--------|-----|-----|-----|-----|-----|-----|----|----|
| 255 DECIMAL | FF HEX | ON  | ON  | ON  | ON  | ON  | ON  | ON | ON |
| 254 DECIMAL | FE HEX | OFF | ON  | ON  | ON  | ON  | ON  | ON | ON |
| 253 DECIMAL | FD HEX | ON  | OFF | ON  | ON  | ON  | ON  | ON | ON |
| 252 DECIMAL | FC HEX | OFF | OFF | ON  | ON  | ON  | ON  | ON | ON |
| 251 DECIMAL | FB HEX | ON  | ON  | OFF | ON  | ON  | ON  | ON | ON |
| 250 DECIMAL | FA HEX | OFF | ON  | OFF | ON  | ON  | ON  | ON | ON |
| 249 DECIMAL | F9 HEX | ON  | OFF | OFF | ON  | ON  | ON  | ON | ON |
| 248 DECIMAL | F8 HEX | OFF | OFF | OFF | ON  | ON  | ON  | ON | ON |
| 247 DECIMAL | F7 HEX | ON  | ON  | ON  | OFF | ON  | ON  | ON | ON |
| 246 DECIMAL | F6 HEX | OFF | ON  | ON  | OFF | ON  | ON  | ON | ON |
| 245 DECIMAL | F5 HEX | ON  | OFF | ON  | OFF | ON  | ON  | ON | ON |
| 244 DECIMAL | F4 HEX | OFF | OFF | ON  | OFF | ON  | ON  | ON | ON |
| 243 DECIMAL | F3 HEX | ON  | ON  | OFF | OFF | ON  | ON  | ON | ON |
| 242 DECIMAL | F2 HEX | OFF | ON  | OFF | OFF | ON  | ON  | ON | ON |
| 241 DECIMAL | F1 HEX | ON  | OFF | OFF | OFF | ON  | ON  | ON | ON |
| 240 DECIMAL | F0 HEX | OFF | OFF | OFF | OFF | ON  | ON  | ON | ON |
| 239 DECIMAL | EF HEX | ON  | ON  | ON  | ON  | OFF | ON  | ON | ON |
| 238 DECIMAL | EE HEX | OFF | ON  | ON  | ON  | OFF | ON  | ON | ON |
| 237 DECIMAL | ED HEX | ON  | OFF | ON  | ON  | OFF | ON  | ON | ON |
| 236 DECIMAL | EC HEX | OFF | OFF | ON  | ON  | OFF | ON  | ON | ON |
| 235 DECIMAL | EB HEX | ON  | ON  | OFF | ON  | OFF | ON  | ON | ON |
| 234 DECIMAL | EA HEX | OFF | ON  | OFF | ON  | OFF | ON  | ON | ON |
| 233 DECIMAL | E9 HEX | ON  | OFF | OFF | ON  | OFF | ON  | ON | ON |
| 232 DECIMAL | E8 HEX | OFF | OFF | OFF | ON  | OFF | ON  | ON | ON |
| 231 DECIMAL | E7 HEX | ON  | ON  | ON  | OFF | OFF | ON  | ON | ON |
| 230 DECIMAL | E6 HEX | OFF | ON  | ON  | OFF | OFF | ON  | ON | ON |
| 229 DECIMAL | E5 HEX | ON  | OFF | ON  | OFF | OFF | ON  | ON | ON |
| 228 DECIMAL | E4 HEX | OFF | OFF | ON  | OFF | OFF | ON  | ON | ON |
| 227 DECIMAL | E3 HEX | ON  | ON  | OFF | OFF | OFF | ON  | ON | ON |
| 226 DECIMAL | E2 HEX | OFF | ON  | OFF | OFF | OFF | ON  | ON | ON |
| 225 DECIMAL | E1 HEX | ON  | OFF | OFF | OFF | OFF | ON  | ON | ON |
| 224 DECIMAL | E0 HEX | OFF | OFF | OFF | OFF | OFF | ON  | ON | ON |
| 223 DECIMAL | DF HEX | ON  | ON  | ON  | ON  | ON  | OFF | ON | ON |
| 222 DECIMAL | DE HEX | OFF | ON  | ON  | ON  | ON  | OFF | ON | ON |
| 221 DECIMAL | DD HEX | ON  | OFF | ON  | ON  | ON  | OFF | ON | ON |
| 220 DECIMAL | DC HEX | OFF | OFF | ON  | ON  | ON  | OFF | ON | ON |
| 219 DECIMAL | DB HEX | ON  | ON  | OFF | ON  | ON  | OFF | ON | ON |
| 218 DECIMAL | DA HEX | OFF | ON  | OFF | ON  | ON  | OFF | ON | ON |
| 217 DECIMAL | D9 HEX | ON  | OFF | OFF | ON  | ON  | OFF | ON | ON |

| ADDRESS     |               | 1   | 2   | 3   | 4   | 5   | 6   | 7   | 8  |
|-------------|---------------|-----|-----|-----|-----|-----|-----|-----|----|
| 216 DECIMAL | D8 HEX        | OFF | OFF | OFF | ON  | ON  | OFF | ON  | ON |
| 215 DECIMAL | D7 HEX        | ON  | ON  | ON  | OFF | ON  | OFF | ON  | ON |
| 214 DECIMAL | D6 HEX        | OFF | ON  | ON  | OFF | ON  | OFF | ON  | ON |
| 213 DECIMAL | D5 HEX        | ON  | OFF | ON  | OFF | ON  | OFF | ON  | ON |
| 212 DECIMAL | D4 HEX        | OFF | OFF | ON  | OFF | ON  | OFF | ON  | ON |
| 211 DECIMAL | D3 HEX        | ON  | ON  | OFF | OFF | ON  | OFF | ON  | ON |
| 210 DECIMAL | D2 HEX        | OFF | ON  | OFF | OFF | ON  | OFF | ON  | ON |
| 209 DECIMAL | D1 HEX        | ON  | OFF | OFF | OFF | ON  | OFF | ON  | ON |
| 208 DECIMAL | D0 HEX        | OFF | OFF | OFF | OFF | ON  | OFF | ON  | ON |
| 207 DECIMAL | CF HEX        | ON  | ON  | ON  | ON  | OFF | OFF | ON  | ON |
| 206 DECIMAL | CE HEX        | OFF | ON  | ON  | ON  | OFF | OFF | ON  | ON |
| 205 DECIMAL | CD HEX        | ON  | OFF | ON  | ON  | OFF | OFF | ON  | ON |
| 204 DECIMAL | CC HEX        | OFF | OFF | ON  | ON  | OFF | OFF | ON  | ON |
| 203 DECIMAL | CB HEX        | ON  | ON  | OFF | ON  | OFF | OFF | ON  | ON |
| 202 DECIMAL | CA HEX        | OFF | ON  | OFF | ON  | OFF | OFF | ON  | ON |
| 201 DECIMAL | C9 HEX        | ON  | OFF | OFF | ON  | OFF | OFF | ON  | ON |
| 200 DECIMAL | C8 HEX        | OFF | OFF | OFF | ON  | OFF | OFF | ON  | ON |
| 199 DECIMAL | C7 HEX        | ON  | ON  | ON  | OFF | OFF | OFF | ON  | ON |
| 198 DECIMAL | C6 HEX        | OFF | ON  | ON  | OFF | OFF | OFF | ON  | ON |
| 197 DECIMAL | C5 HEX        | ON  | OFF | ON  | OFF | OFF | OFF | ON  | ON |
| 196 DECIMAL | C4 HEX        | OFF | OFF | ON  | OFF | OFF | OFF | ON  | ON |
| 195 DECIMAL | C3 HEX        | ON  | ON  | OFF | OFF | OFF | OFF | ON  | ON |
| 194 DECIMAL | C2 HEX        | OFF | ON  | OFF | OFF | OFF | OFF | ON  | ON |
| 193 DECIMAL | C1 HEX        | ON  | OFF | OFF | OFF | OFF | OFF | ON  | ON |
| 192 DECIMAL | C0 HEX        | OFF | OFF | OFF | OFF | OFF | OFF | ON  | ON |
| 191 DECIMAL | BF HEX        | ON  | ON  | ON  | ON  | ON  | ON  | OFF | ON |
| 190 DECIMAL | BE HEX        | OFF | ON  | ON  | ON  | ON  | ON  | OFF | ON |
| 189 DECIMAL | BD HEX        | ON  | OFF | ON  | ON  | ON  | ON  | OFF | ON |
| 188 DECIMAL | BC HEX        | OFF | OFF | ON  | ON  | ON  | ON  | OFF | ON |
| 187 DECIMAL | <b>BB HEX</b> | ON  | ON  | OFF | ON  | ON  | ON  | OFF | ON |
| 186 DECIMAL | BA HEX        | OFF | ON  | OFF | ON  | ON  | ON  | OFF | ON |
| 185 DECIMAL | B9 HEX        | ON  | OFF | OFF | ON  | ON  | ON  | OFF | ON |
| 184 DECIMAL | B8 HEX        | OFF | OFF | OFF | ON  | ON  | ON  | OFF | ON |
| 183 DECIMAL | B7 HEX        | ON  | ON  | ON  | OFF | ON  | ON  | OFF | ON |
| 182 DECIMAL | B6 HEX        | OFF | ON  | ON  | OFF | ON  | ON  | OFF | ON |
| 181 DECIMAL | B5 HEX        | ON  | OFF | ON  | OFF | ON  | ON  | OFF | ON |
| 180 DECIMAL | B4 HEX        | OFF | OFF | ON  | OFF | ON  | ON  | OFF | ON |
| 179 DECIMAL | B3 HEX        | ON  | ON  | OFF | OFF | ON  | ON  | OFF | ON |
| 178 DECIMAL | B2 HEX        | OFF | ON  | OFF | OFF | ON  | ON  | OFF | ON |
| 177 DECIMAL | B1 HEX        | ON  | OFF | OFF | OFF | ON  | ON  | OFF | ON |
| 176 DECIMAL | B0 HEX        | OFF | OFF | OFF | OFF | ON  | ON  | OFF | ON |
|             |               |     |     |     |     |     |     |     |    |

| ADDRESS            |        | 1   | 2   | 3   | 4   | 5   | 6   | 7   | 8  |
|--------------------|--------|-----|-----|-----|-----|-----|-----|-----|----|
| 175 DECIMAL        | AF HEX | ON  | ON  | ON  | ON  | OFF | ON  | OFF | ON |
| <b>174 DECIMAL</b> | AE HEX | OFF | ON  | ON  | ON  | OFF | ON  | OFF | ON |
| 173 DECIMAL        | AD HEX | ON  | OFF | ON  | ON  | OFF | ON  | OFF | ON |
| 172 DECIMAL        | AC HEX | OFF | OFF | ON  | ON  | OFF | ON  | OFF | ON |
| 171 DECIMAL        | AB HEX | ON  | ON  | OFF | ON  | OFF | ON  | OFF | ON |
| 170 DECIMAL        | AA HEX | OFF | ON  | OFF | ON  | OFF | ON  | OFF | ON |
| 169 DECIMAL        | A9 HEX | ON  | OFF | OFF | ON  | OF  | ON  | OFF | ON |
| 168 DECIMAL        | A8 HEX | OFF | OFF | OFF | ON  | OFF | ON  | OFF | ON |
| 167 DECIMAL        | A7 HEX | ON  | ON  | ON  | OFF | OFF | ON  | OFF | ON |
| 166 DECIMAL        | A6 HEX | OFF | ON  | ON  | OFF | OFF | ON  | OFF | ON |
| 165 DECIMAL        | A5 HEX | ON  | OFF | ON  | OFF | OFF | ON  | OFF | ON |
| 164 DECIMAL        | A4 HEX | OFF | OFF | ON  | OFF | OFF | ON  | OFF | ON |
| 163 DECIMAL        | A3 HEX | ON  | ON  | OFF | OFF | OFF | ON  | OFF | ON |
| 162 DECIMAL        | A2 HEX | OFF | ON  | OFF | OFF | OFF | ON  | OFF | ON |
| 161 DECIMAL        | A1 HEX | ON  | OFF | OFF | OFF | OFF | ON  | OFF | ON |
| 160 DECIMAL        | A0 HEX | OFF | OFF | OFF | OFF | OFF | ON  | OFF | ON |
| 159 DECIMAL        | 9F HEX | ON  | ON  | ON  | ON  | ON  | OFF | OFF | ON |
| 158 DECIMAL        | 9E HEX | OFF | ON  | ON  | ON  | ON  | OFF | OFF | ON |
| 157 DECIMAL        | 9D HEX | ON  | OFF | ON  | ON  | ON  | OFF | OFF | ON |
| 156 DECIMAL        | 9C HEX | OFF | OFF | ON  | ON  | ON  | OFF | OFF | ON |
| 155 DECIMAL        | 9B HEX | ON  | ON  | OFF | ON  | ON  | OFF | OFF | ON |
| 154 DECIMAL        | 9A HEX | OFF | ON  | OFF | ON  | ON  | OFF | OFF | ON |
| 153 DECIMAL        | 99 HEX | ON  | OFF | OFF | ON  | ON  | OFF | OFF | ON |
| 152 DECIMAL        | 98 HEX | OFF | OFF | OFF | ON  | ON  | OFF | OFF | ON |
| 151 DECIMAL        | 97 HEX | ON  | ON  | ON  | OFF | ON  | OFF | OFF | ON |
| 150 DECIMAL        | 96 HEX | OFF | ON  | ON  | OFF | ON  | OFF | OFF | ON |
| 149 DECIMAL        | 95 HEX | ON  | OFF | ON  | OFF | ON  | OFF | OFF | ON |
| 148 DECIMAL        | 94 HEX | OFF | OFF | ON  | OFF | ON  | OFF | OFF | ON |
| 147 DECIMAL        | 93 HEX | ON  | ON  | OFF | OFF | ON  | OFF | OFF | ON |
| 146 DECIMAL        | 92 HEX | OFF | ON  | OFF | OFF | ON  | OFF | OFF | ON |
| 145 DECIMAL        | 91 HEX | ON  | OFF | OFF | OFF | ON  | OFF | OFF | ON |
| 144 DECIMAL        | 90 HEX | OFF | OFF | OFF | OFF | ON  | OFF | OFF | ON |
| 143 DECIMAL        | 8F HEX | ON  | ON  | ON  | ON  | OFF | OFF | OFF | ON |
| 142 DECIMAL        | 8E HEX | OFF | ON  | ON  | ON  | OFF | OFF | OFF | ON |
| 141 DECIMAL        | 8D HEX | ON  | OFF | ON  | ON  | OFF | OFF | OFF | ON |
| 140 DECIMAL        | 8C HEX | OFF | OFF | ON  | ON  | OFF | OFF | OFF | ON |
| 139 DECIMAL        | 8B HEX | ON  | ON  | OFF | ON  | OFF | OFF | OFF | ON |
| 138 DECIMAL        | 8A HEX | OFF | ON  | OFF | ON  | OFF | OFF | OFF | ON |
| 137 DECIMAL        | 89 HEX | ON  | OFF | OFF | ON  | OFF | OFF | OFF | ON |
| 136 DECIMAL        | 88 HEX | OFF | OFF | OFF | ON  | OFF | OFF | OFF | ON |
| 135 DECIMAL        | 87 HEX | ON  | ON  | ON  | OFF | OFF | OFF | OFF | ON |

| ADDRESS      |        | 1   | 2   | 3   | 4   | 5   | 6   | 7   | 8   |
|--------------|--------|-----|-----|-----|-----|-----|-----|-----|-----|
| 134 DECIMAL  | 86 HEX | OFF | ON  | ON  | OFF | OFF | OFF | OFF | ON  |
| 133 DECIMAL  | 85 HEX | ON  | OFF | ON  | OFF | OFF | OFF | OFF | ON  |
| 132 DECIMAL  | 84 HEX | OFF | OFF | ON  | OFF | OFF | OFF | OFF | ON  |
| 131 DECIMAL  | 83 HEX | ON  | ON  | OFF | OFF | OFF | OFF | OFF | ON  |
| 130 DECIMAL  | 82 HEX | OFF | ON  | OFF | OFF | OFF | OFF | OFF | ON  |
| 129 DECIMAL  | 81 HEX | ON  | OFF | OFF | OFF | OFF | OFF | OFF | ON  |
| 128 DECIMAL  | 80 HEX | OFF | OFF | OFF | OFF | OFF | OFF | OFF | ON  |
| *127 DECIMAL | 7F HEX | ON  | ON  | ON  | ON  | ON  | ON  | ON  | OFF |
| *126 DECIMAL | 7E HEX | OFF | ON  | ON  | ON  | ON  | ON  | ON  | OFF |
| 125 DECIMAL  | 7D HEX | ON  | OFF | ON  | ON  | ON  | ON  | ON  | OFF |
| 124 DECIMAL  | 7C HEX | OFF | OFF | ON  | ON  | ON  | ON  | ON  | OFF |
| 123 DECIMAL  | 7B HEX | ON  | ON  | OFF | ON  | ON  | ON  | ON  | OFF |
| 122 DECIMAL  | 7A HEX | OFF | ON  | OFF | ON  | ON  | ON  | ON  | OFF |
| 121 DECIMAL  | 79 HEX | ON  | OFF | OFF | ON  | ON  | ON  | ON  | OFF |
| 120 DECIMAL  | 78 HEX | OFF | OFF | OFF | ON  | ON  | ON  | ON  | OFF |
| 119 DECIMAL  | 77 HEX | ON  | ON  | ON  | OFF | ON  | ON  | ON  | OFF |
| 118 DECIMAL  | 76 HEX | OFF | ON  | ON  | OFF | ON  | ON  | ON  | OFF |
| 117 DECIMAL  | 75 HEX | ON  | OFF | ON  | OFF | ON  | ON  | ON  | OFF |
| 116 DECIMAL  | 74 HEX | OFF | OFF | ON  | OFF | ON  | ON  | ON  | OFF |
| 115 DECIMAL  | 73 HEX | ON  | ON  | OFF | OFF | ON  | ON  | ON  | OFF |
| 114 DECIMAL  | 72 HEX | OFF | ON  | OFF | OFF | ON  | ON  | ON  | OFF |
| 113 DECIMAL  | 71 HEX | ON  | OFF | OFF | OFF | ON  | ON  | ON  | OFF |
| 112 DECIMAL  | 70 HEX | OFF | OFF | OFF | OFF | ON  | ON  | ON  | OFF |
| 111 DECIMAL  | 6F HEX | ON  | ON  | ON  | ON  | OFF | ON  | ON  | OFF |
| 110 DECIMAL  | 6E HEX | OFF | ON  | ON  | ON  | OFF | ON  | ON  | OFF |
| 109 DECIMAL  | 6D HEX | ON  | OFF | ON  | ON  | OFF | ON  | ON  | OFF |
| 108 DECIMAL  | 6C HEX | OFF | OFF | ON  | ON  | OFF | ON  | ON  | OFF |
| 107 DECIMAL  | 6B HEX | ON  | ON  | OFF | ON  | OFF | ON  | ON  | OFF |
| 106 DECIMAL  | 6A HEX | OFF | ON  | OFF | ON  | OFF | ON  | ON  | OFF |
| 105 DECIMAL  | 69 HEX | ON  | OFF | OFF | ON  | OFF | ON  | ON  | OFF |
| 104 DECIMAL  | 68 HEX | OFF | OFF | OFF | ON  | OFF | ON  | ON  | OFF |
| 103 DECIMAL  | 67 HEX | ON  | ON  | ON  | OFF | OFF | ON  | ON  | OFF |
| 102 DECIMAL  | 66 HEX | OFF | ON  | ON  | OFF | OFF | ON  | ON  | OFF |
| 101 DECIMAL  | 65 HEX | ON  | OFF | ON  | OFF | OFF | ON  | ON  | OFF |
| 100 DECIMAL  | 64 HEX | OFF | OFF | ON  | OFF | OFF | ON  | ON  | OFF |
| 99 DECIMAL   | 63 HEX | ON  | ON  | OFF | OFF | OFF | ON  | ON  | OFF |
| 98 DECIMAL   | 62 HEX | OFF | ON  | OFF | OFF | OFF | ON  | ON  | OFF |
| 97 DECIMAL   | 61 HEX | ON  | OFF | OFF | OFF | OFF | ON  | ON  | OFF |
| 96 DECIMAL   | 60 HEX | OFF | OFF | OFF | OFF | OFF | ON  | ON  | OFF |
| 95 DECIMAL   | 5F HEX | ON  | ON  | ON  | ON  | ON  | OFF | ON  | OFF |
| 94 DECIMAL   | 5E HEX | OFF | ON  | ON  | ON  | ON  | OFF | ON  | OFF |
|              |        |     |     |     |     |     |     |     |     |

# SmartNode

| ADDRESS           |        | 1   | 2   | 3   | 4   | 5   | 6   | 7   | 8   |
|-------------------|--------|-----|-----|-----|-----|-----|-----|-----|-----|
| 93 DECIMAL        | 5D HEX | ON  | OFF | ON  | ON  | ON  | OFF | ON  | OFF |
| 92 DECIMAL        | 5C HEX | OFF | OFF | ON  | ON  | ON  | OFF | ON  | OFF |
| 91 DECIMAL        | 5B HEX | ON  | ON  | OFF | ON  | ON  | OFF | ON  | OFF |
| 90 DECIMAL        | 5A HEX | OFF | ON  | OFF | ON  | ON  | OFF | ON  | OFF |
| 89 DECIMAL        | 59 HEX | ON  | OFF | OFF | ON  | ON  | OFF | ON  | OFF |
| 88 DECIMAL        | 58 HEX | OFF | OFF | OFF | ON  | ON  | OFF | ON  | OFF |
| <b>87 DECIMAL</b> | 57 HEX | ON  | ON  | ON  | OFF | ON  | OFF | ON  | OFF |
| 86 DECIMAL        | 56 HEX | OFF | ON  | ON  | OFF | ON  | OFF | ON  | OFF |
| <b>85 DECIMAL</b> | 55 HEX | ON  | OFF | ON  | OFF | ON  | OFF | ON  | OFF |
| 84 DECIMAL        | 54 HEX | OFF | OFF | ON  | OFF | ON  | OFF | ON  | OFF |
| 83 DECIMAL        | 53 HEX | ON  | ON  | OFF | OFF | ON  | OFF | ON  | OFF |
| 82 DECIMAL        | 52 HEX | OFF | ON  | OFF | OFF | ON  | OFF | ON  | OFF |
| 81 DECIMAL        | 51 HEX | ON  | OFF | OFF | OFF | ON  | OFF | ON  | OFF |
| 80 DECIMAL        | 50 HEX | OFF | OFF | OFF | OFF | ON  | OFF | ON  | OFF |
| 79 DECIMAL        | 4F HEX | ON  | ON  | ON  | ON  | OFF | OFF | ON  | OFF |
| 78 DECIMAL        | 4E HEX | OFF | ON  | ON  | ON  | OFF | OFF | ON  | OFF |
| 77 DECIMAL        | 4D HEX | ON  | OFF | ON  | ON  | OFF | OFF | ON  | OFF |
| 76 DECIMAL        | 4C HEX | OFF | OFF | ON  | ON  | OFF | OFF | ON  | OFF |
| 75 DECIMAL        | 4B HEX | ON  | ON  | OFF | ON  | OFF | OFF | ON  | OFF |
| 74 DECIMAL        | 4A HEX | OFF | ON  | OFF | ON  | OFF | OFF | ON  | OFF |
| 73 DECIMAL        | 49 HEX | ON  | OFF | OFF | ON  | OFF | OFF | ON  | OFF |
| 72 DECIMAL        | 48 HEX | OFF | OFF | OFF | ON  | OFF | OFF | ON  | OFF |
| 71 DECIMAL        | 47 HEX | ON  | ON  | ON  | OFF | OFF | OFF | ON  | OFF |
| 70 DECIMAL        | 46 HEX | OFF | ON  | ON  | OFF | OFF | OFF | ON  | OFF |
| 69 DECIMAL        | 45 HEX | ON  | OFF | ON  | OFF | OFF | OFF | ON  | OFF |
| 68 DECIMAL        | 44 HEX | OFF | OFF | ON  | OFF | OFF | OFF | ON  | OFF |
| 67 DECIMAL        | 43 HEX | ON  | ON  | OFF | OFF | OFF | OFF | ON  | OFF |
| 66 DECIMAL        | 42 HEX | OFF | ON  | OFF | OFF | OFF | OFF | ON  | OFF |
| 65 DECIMAL        | 41 HEX | ON  | OFF | OFF | OFF | OFF | OFF | ON  | OFF |
| 64 DECIMAL        | 40 HEX | OFF | OFF | OFF | OFF | OFF | OFF | ON  | OFF |
| 63 DECIMAL        | 3F HEX | ON  | ON  | ON  | ON  | ON  | ON  | OFF | OFF |
| 62 DECIMAL        | 3E HEX | OFF | ON  | ON  | ON  | ON  | ON  | OFF | OFF |
| 61 DECIMAL        | 3D HEX | ON  | OFF | ON  | ON  | ON  | ON  | OFF | OFF |
| 60 DECIMAL        | 3C HEX | OFF | OFF | ON  | ON  | ON  | ON  | OFF | OFF |
| 59 DECIMAL        | 3B HEX | ON  | ON  | OFF | ON  | ON  | ON  | OFF | OFF |
| 58 DECIMAL        | 3A HEX | OFF | ON  | OFF | ON  | ON  | ON  | OFF | OFF |
| 57 DECIMAL        | 39 HEX | ON  | OFF | OFF | ON  | ON  | ON  | OFF | OFF |
| 56 DECIMAL        | 38 HEX | OFF | OFF | OFF | ON  | ON  | ON  | OFF | OFF |
| 55 DECIMAL        | 37 HEX | ON  | ON  | ON  | OFF | ON  | ON  | OFF | OFF |
| 54 DECIMAL        | 36 HEX | OFF | ON  | ON  | OFF | ON  | ON  | OFF | OFF |
| 53 DECIMAL        | 35 HEX | ON  | OFF | ON  | OFF | ON  | ON  | OFF | OFF |

| ADDRESS           |        | 1   | 2   | 3   | 4   | 5   | 6   | 7   | 8   |
|-------------------|--------|-----|-----|-----|-----|-----|-----|-----|-----|
| <b>52 DECIMAL</b> | 34 HEX | OFF | OFF | ON  | OFF | ON  | ON  | OFF | OFF |
| 51 DECIMAL        | 33 HEX | ON  | ON  | OFF | OFF | ON  | ON  | OFF | OFF |
| 50 DECIMAL        | 32 HEX | OFF | ON  | OFF | OFF | ON  | ON  | OFF | OFF |
| 49 DECIMAL        | 31 HEX | ON  | OFF | OFF | OFF | ON  | ON  | OFF | OFF |
| <b>48 DECIMAL</b> | 30 HEX | OFF | OFF | OFF | OFF | ON  | ON  | OFF | OFF |
| 47 DECIMAL        | 2F HEX | ON  | ON  | ON  | ON  | OFF | ON  | OFF | OFF |
| 46 DECIMAL        | 2E HEX | OFF | ON  | ON  | ON  | OFF | ON  | OFF | OFF |
| 45 DECIMAL        | 2D HEX | ON  | OFF | ON  | ON  | OFF | ON  | OFF | OFF |
| 44 DECIMAL        | 2C HEX | OFF | OFF | ON  | ON  | OFF | ON  | OFF | OFF |
| 43 DECIMAL        | 2B HEX | ON  | ON  | OFF | ON  | OFF | ON  | OFF | OFF |
| 42 DECIMAL        | 2A HEX | OFF | ON  | OFF | ON  | OFF | ON  | OFF | OFF |
| 41 DECIMAL        | 29 HEX | ON  | OFF | OFF | ON  | OFF | ON  | OFF | OFF |
| 40 DECIMAL        | 28 HEX | OFF | OFF | OFF | ON  | OFF | ON  | OFF | OFF |
| <b>39 DECIMAL</b> | 27 HEX | ON  | ON  | ON  | OFF | OFF | ON  | OFF | OFF |
| <b>38 DECIMAL</b> | 26 HEX | OFF | ON  | ON  | OFF | OFF | ON  | OFF | OFF |
| <b>37 DECIMAL</b> | 25 HEX | ON  | OFF | ON  | OFF | OFF | ON  | OFF | OFF |
| <b>36 DECIMAL</b> | 24 HEX | OFF | OFF | ON  | OFF | OFF | ON  | OFF | OFF |
| <b>35 DECIMAL</b> | 23 HEX | ON  | ON  | OFF | OFF | OFF | ON  | OFF | OFF |
| 34 DECIMAL        | 22 HEX | OFF | ON  | OFF | OFF | OFF | ON  | OFF | OFF |
| <b>33 DECIMAL</b> | 21 HEX | ON  | OFF | OFF | OFF | OFF | ON  | OFF | OFF |
| 32 DECIMAL        | 20 HEX | OFF | OFF | OFF | OFF | OFF | ON  | OFF | OFF |
| 31 DECIMAL        | 1F HEX | ON  | ON  | ON  | ON  | ON  | OFF | OFF | OFF |
| <b>30 DECIMAL</b> | 1E HEX | OFF | ON  | ON  | ON  | ON  | OFF | OFF | OFF |
| 29 DECIMAL        | 1D HEX | ON  | OFF | ON  | ON  | ON  | OFF | OFF | OFF |
| 28 DECIMAL        | 1C HEX | OFF | OFF | ON  | ON  | ON  | OFF | OFF | OFF |
| 27 DECIMAL        | 1B HEX | ON  | ON  | OFF | ON  | ON  | OFF | OFF | OFF |
| 26 DECIMAL        | 1A HEX | OFF | ON  | OFF | ON  | ON  | OFF | OFF | OFF |
| 25 DECIMAL        | 19 HEX | ON  | OFF | OFF | ON  | ON  | OFF | OFF | OFF |
| 24 DECIMAL        | 18 HEX | OFF | OFF | OFF | ON  | ON  | OFF | OFF | OFF |
| 23 DECIMAL        | 17 HEX | ON  | ON  | ON  | OFF | ON  | OFF | OFF | OFF |
| 22 DECIMAL        | 16 HEX | OFF | ON  | ON  | OFF | ON  | OFF | OFF | OFF |
| 21 DECIMAL        | 15 HEX | ON  | OFF | ON  | OFF | ON  | OFF | OFF | OFF |
| 20 DECIMAL        | 14 HEX | OFF | OFF | ON  | OFF | ON  | OFF | OFF | OFF |
| <b>19 DECIMAL</b> | 13 HEX | ON  | ON  | OFF | OFF | ON  | OFF | OFF | OFF |
| <b>18 DECIMAL</b> | 12 HEX | OFF | ON  | OFF | OFF | ON  | OFF | OFF | OFF |
| 17 DECIMAL        | 11 HEX | ON  | OFF | OFF | OFF | ON  | OFF | OFF | OFF |
| 16 DECIMAL        | 10 HEX | OFF | OFF | OFF | OFF | ON  | OFF | OFF | OFF |
| 15 DECIMAL        | F HEX  | ON  | ON  | ON  | ON  | OFF | OFF | OFF | OFF |
| 14 DECIMAL        | E HEX  | OFF | ON  | ON  | ON  | OFF | OFF | OFF | OFF |
| 13 DECIMAL        | D HEX  | ON  | OFF | ON  | ON  | OFF | OFF | OFF | OFF |
| 12 DECIMAL        | C HEX  | OFF | OFF | ON  | ON  | OFF | OFF | OFF | OFF |
|                   |        |     |     |     |     |     |     |     |     |

## SmartNode

#### Table 4-5. Switch 5: Setting the SmartNode Address (continued)

| ADDRESS1        | 2       | 3   | 4   | 5   | 6   | 7   | 8   |     |
|-----------------|---------|-----|-----|-----|-----|-----|-----|-----|
| 11 DECIMAL B H  | EX ON   | ON  | OFF | ON  | OFF | OFF | OFF | OFF |
| 10 DECIMAL A H  | IEX OFF | ON  | OFF | ON  | OFF | OFF | OFF | OFF |
| 9 DECIMAL 9 H   | EX ON   | OFF | OFF | ON  | OFF | OFF | OFF | OFF |
| 8 DECIMAL 8 H   | EX OFF  | OFF | OFF | ON  | OFF | OFF | OFF | OFF |
| 7 DECIMAL 7 H   | EX ON   | ON  | ON  | OFF | OFF | OFF | OFF | OFF |
| 6 DECIMAL 6 H   | EX OFF  | ON  | ON  | OFF | OFF | OFF | OFF | OFF |
| 5 DECIMAL 5 H   | EX ON   | OFF | ON  | OFF | OFF | OFF | OFF | OFF |
| 4 DECIMAL 4 H   | EX OFF  | OFF | ON  | OFF | OFF | OFF | OFF | OFF |
| 3 DECIMAL 3 H   | EX ON   | ON  | OFF | OFF | OFF | OFF | OFF | OFF |
| 2 DECIMAL 2 H   | EX OFF  | ON  | OFF | OFF | OFF | OFF | OFF | OFF |
| 1 DECIMAL 1 H   | EX ON   | OFF | OFF | OFF | OFF | OFF | OFF | OFF |
| * 0 DECIMAL 0 H | EX OFF  | OFF | OFF | OFF | OFF | OFF | OFF | OFF |
|                 |         |     |     |     |     |     |     |     |

\* Addresses 0, 7E, and 7F, hex are reserved by the SmartNode protocol.

#### Table 4-6. Switch 7: Settings for RS-232 Port B

|                        | Position |     |     |     |  |  |  |  |  |
|------------------------|----------|-----|-----|-----|--|--|--|--|--|
|                        | 1        | 2   | 3   | 4   |  |  |  |  |  |
| <b>RI Input Port B</b> |          |     |     |     |  |  |  |  |  |
| 232 RI connected       | on       |     |     |     |  |  |  |  |  |
| forced active          | off      |     |     |     |  |  |  |  |  |
| foreed delive          | on       |     |     |     |  |  |  |  |  |
| DTR Output Port B      |          |     |     |     |  |  |  |  |  |
| controlled by software | on       |     |     |     |  |  |  |  |  |
| forced active          | 011      | off |     |     |  |  |  |  |  |
| forceu active          |          | OII |     |     |  |  |  |  |  |
| DCD Input Port B       |          |     |     |     |  |  |  |  |  |
| 929 DCD composted      |          |     |     |     |  |  |  |  |  |
| 252 DCD connected      |          |     |     |     |  |  |  |  |  |
| forced active          |          |     | Off |     |  |  |  |  |  |
|                        |          |     |     |     |  |  |  |  |  |
| CTS Input Port B       |          |     |     |     |  |  |  |  |  |
| 232 CTS connected      |          |     |     | on  |  |  |  |  |  |
| forced active          |          |     |     | off |  |  |  |  |  |

#### Table 4-7. Jumper W3: Setting DSR \*

| A-B | No connection |
|-----|---------------|
| B-C | Forced active |

\* Setting Jumper W3 active (B-C) lets the SmartNode output DSR to the attached RS-232 device.

# CHAPTER 4: Installing the SmartNode

JUMPER SETTINGS FOR RS-232 PORT (for modified CMA01 prototype units only!)

Jumper locations as viewed from back of SmartNode (facing connectoRS-).

| a c b (JU3) | a c b (JU8)       | a c b (JU9)           | a c b (JU2)                  |               |
|-------------|-------------------|-----------------------|------------------------------|---------------|
|             |                   |                       |                              |               |
| I           | 1                 |                       | I-> INCOMING HAP             | <b>RDWARE</b> |
| I           | 1                 |                       | FLOW CONTRO                  | L:            |
|             | I                 |                       |                              |               |
| L           | I                 |                       | a-c: SmartNode can           |               |
| L           | I                 |                       | always transmit              |               |
| L           | I                 |                       | to 232 device                |               |
| L           | I                 |                       | c-b: SmartNode can           |               |
| L           | I                 |                       | only transmit                |               |
| I           | I                 |                       | when CTS input               |               |
| I           | I                 |                       | is active.                   |               |
| I           | I                 |                       |                              |               |
| 1           | I                 |                       |                              |               |
| I           |                   | I-> RESERVE           | D FOR FUTURE USE             |               |
|             |                   |                       |                              |               |
| 1           |                   | c-b: This             | umper must be in this        |               |
| 1           |                   | posit                 | on                           |               |
| 1           |                   |                       |                              |               |
| 1           | I-> RECEIV        | ER ENABLE             |                              |               |
|             | D                 |                       | 1 · · 1 1·1                  |               |
|             | a-c: Kec          | eive data from slave  | e device is only valid       |               |
| 1           | Whe               | en DCD input is act   | ve<br>denie in denema en lid |               |
| 1           | C-D: Ket          | elve data from slave  | e device is always valid     |               |
| -> OUTGC    | DING HARDWAR      | E FLOW CONTRO         | L                            |               |
|             |                   |                       |                              |               |
| a-c: DT     | R output to slave | device will only be   | active when the              |               |
| Sm          | artNode has roon  | n in its internal buf | fer (note: hardware flow     |               |
| COL         | trol must also be | enabled via dipswit   | ch selection)                |               |

c-b: DTR output to slave device always active

# Appendix A: Sample Programs

This section contains two programs, one written in the GWBASIC programming language and one written in the C programming language, that are examples of how to program your PC to be the master device in your SmartNode network. These programs are by now means to be followed in every case. This sample supports four-wire duplex operation only. See Section 3.3 'Special Requirements' for more information on programming.

#### Program 1.

```
10
      'SMART NODE DEMO PROGRAM
      'PROGRAM WRITTEN IN GWBASIC
20
30
40
                                                         'CLEAR THE SCREEN
      CLS
50
      OPEN "COM1: 9600, N, 8, 2, CS, DS, CD" AS #1
                                                         'OPEN COMMUNICATION PORT #1 AS
60
                                                         'FILE #1 USING 9600 BPS, 8
70
                                                         'DATA BITS, NO PARITY, 2 STOP
80
                                                         'DON'T LOOK FOR CS DS CD INPUTS
85
                                                         'RTS OUTPUT ACTIVE, RTS IS USED TO ACTIVATE THE
                                                         'RS-232 <-> RS-485 DRIVER ON THE RS-485 INTERFACE
86
87
                                                         'converter'
90
      GOSUB 530
                                                         'DISPLAY HELP SCREEN
100
     NOTDONE = 1
                                                         'INITIALIZE NOTDONE FLAG
110
      ' MAIN PROGRAM LOOP
120
130
      ' Data received in the 232 port (from network) is displayed on the screen reserved one byte commands."
140
      ' Data from keyboard is transmitted out the 232 port except for a few."
150
          These commands will allow the user to transmit the header string, "
160
          trailer string, or reserved addresses out the "
170
          232 port by entering one byte control characters. "
180
          See the HELP subroutine for additional details"
190
      WHILE NOTDONE
                                                         'LOOP UNTIL 'X ENTERED AT KEYBOARD
200
210
      GOSUB 280
                                                         'CHECK FOR KEYBOARD DATA
                                                         'CHECK FOR 232 DATA
Z20
      GOSUB 440
230
      WEND
240
      END
                                                         'CLOSE FILES AND EXIT PROGRAM
250
      'SUBROUTINE TO CHECK FOR KEYBOARD DATA
260
270
280
      A$=INKEY$: IF LEN(A$)= 0 THEN RETURN
                                                         'IF NO DATA FROM KEYBOARD: RETURN
                                                         'IF DATA FROM KEYBOARD 1S:
290
                                                        : RETURN `^X = CHANGE FLAG TO EXIT PROGRAM
300
      IF ASC(A$) = 24 THEN NOTDONE=0
                                                                    `^T = TX TRAILER OUT PORT
      IF ASC(A$) = 20 THEN PRINT #1, "]!$@";
                                                        : RETURN
310
                                                                    `^N = TX HEADER OUT PORT
      IF ASC(A$) = 8 THEN PRINT \#1, "\}\& \#/";
320
                                                        : RETURN
      IF ASC(A$) = 4 THEN PRINT #1, CHR$(126);
                                                                    `^D = TX DESELECT ADDRESS
330
                                                         : RETURN
      IF ASC(A\$) = 2 THEN PRINT #1, CHR\$(127);
                                                                    `^B = TX BROADCAST ADDRESS
340
                                                         : RETURN
                                                                    `^Z = TX ADDRESS ZERO
      IF ASC(A\ddagger) = 26 THEN PRINT #1, CHR\ddagger(0);
350
                                                         : RETURN
360
      IF A$ = "?"
                       THEN GOSUB 530
                                                         : RETURN
                                                                      ' ? = DISPLAY HELP SCREEN
370
      IF ASC (A\$) = 9 THEN GOSUB 810
                                                        : RETURN
                                                                     `^I = DISPLAY SETUP INSTRUCTIONS
380
      PRINT #1,A$;
                                                                      'IF NONE OF ABOUE, TX DATA FROM
390
                                                                      ' KEYBOARD OUT 232 PORT RS IS
400
      RETURN
410
420
      'SUBROUTINE TO CHECK FOR 232 DATA
430
440
     WHILE NOT EOF(1)
                                                         'LOOP UNTIL NO MORE 232 DATA
450
      PRINT INPUT$(LOC(1),1);
                                                         'TO DISPLAY TO THE SCREEN
460
     WEND
470
      RETURN
                                                         'THEN RETURN FROM SUBROUTINE
480
      ١
```

| 490  | 'SUBROUTIN                                                                          | E TO TRANSMIT HELP SCREEN                                                                                                    |                                       |                |  |
|------|-------------------------------------------------------------------------------------|----------------------------------------------------------------------------------------------------|---------------------------------------|----------------|--|
| 500  | ۱.                                                                                  |                                                                                                    |                                       |                |  |
| 510  | PRINT ""                                                                            |                                                                                                    |                                       |                |  |
| 520  | PRINT ""                                                                            |                                                                                                    |                                       |                |  |
| 530  | PRINT ""                                                                            |                                                                                                    |                                       |                |  |
| 540  | PRINT ""                                                                            |                                                                                                    |                                       |                |  |
| 550  | PRINT "                                                                             | SMARTNODE NETWORK                                                                                                    | TEST PROGRAM"                         |                |  |
| 560  | PRINT "                                                                             | Data received in the 232 port (from the                                                                                                    | network) is displayed o               | n the screen"  |  |
| 570  |                                                                                     | Data from kowboard is transmitted out th                                                                                                    | a 232 port except for."               | II CIC DELCCII |  |
| 570  | FILINI .                                                                            | ADD the the breadcast address (127)                                                                                                    | AD the the decelect of                | dragg (196) .  |  |
| 500  | PRINI<br>DDINTE "                                                                   | B = tx the broadcast address (127)                                                                                                    | D - tx the deserved at                | doress (120);  |  |
| 590  | PRINT "                                                                             | $H - tx$ the header $\frac{1}{2} \frac{\pi}{2}$                                                                                                    | - 1 - display setup inst              | tructions"     |  |
| 600  | PRINT "                                                                             | 'A' - tx the trailer ']!\$0'                                                                                                    | "X - exit this program"               |                |  |
| 610  | PRINT "                                                                             | Y <sup>Z</sup> - tx the master address (000)                                                                                                    | ? - display this                      |                |  |
|      |                                                                                     |                                                                                                    | help screen"                          |                |  |
| 620  | PRINT "                                                                             | NOTE: to enter ^X depress the control k                                                                                                    | key at the same                       |                |  |
|      |                                                                                     |                                                                                                    | time as the X key"                    |                |  |
| 630  | PRINT ""                                                                            |                                                                                                    |                                       |                |  |
| 640  | PRINT "                                                                             | OPERATION:                                                                                                    | YOU ENTER:"                           |                |  |
| 650  | PRINT "                                                                             | Broadcast data to all nodes                                                                                                    | ^H ^B <data>"</data>                  | ^T             |  |
| 660  | PRINT "                                                                             | Just tx data to a node                                                                                                    | ^H <address> <data>"</data></address> | ^H^D           |  |
| 670  | PRINT "                                                                             | Give node permission to Tx (We Rx)                                                                                                    | ^H <address></address>                | <br>^፹"        |  |
| 680  | DRINT "                                                                             | Full-Dupley Ty                                                                                                    | ^H <addregs> <data>"</data></addregs> | 1              |  |
| 600  |                                                                                     | thon Dr                                                                                                    |                                       |                |  |
| 700  |                                                                                     |                                                                                                    |                                       |                |  |
| 700  | PRINT "                                                                             | Full Duplex KX                                                                                                    | H <address></address>                 | ATT.           |  |
| /10  | PRINT "                                                                             | and 'IX (simultaneously)                                                                                                    | "H <address> <data>"</data></address> |                |  |
| 720  | PRINT "                                                                             | Stop Rx (Full Duplex/4-wire)                                                                                                    | ^H ^D"                                |                |  |
| 740  | PRINT ""                                                                            |                                                                                                    |                                       |                |  |
| 750  | PRINT "                                                                             | NOTE Use the keyboard to enter the <add< td=""><td>lress&gt; and <data></data></td><td></td></add<>                                                                                                    | lress> and <data></data>              |                |  |
|      |                                                                                     |                                                                                                    | fields"                               |                |  |
| 760  | PRINT "                                                                             | For example, the A-key will transmit ad                                                                                                    | ldress 065 (see                       |                |  |
|      |                                                                                     |                                                                                                    | ASCII chart)"                         |                |  |
| 770  | RETURN                                                                              |                                                                                                    |                                       |                |  |
| 780  | <b>\</b>                                                                            |                                                                                                    |                                       |                |  |
| 790  | 'SUBROUTIN                                                                          | JE TO TRANSMIT SETUP INSTRUCTIONS                                                                                                    |                                       |                |  |
| 800  | 1                                                                                   |                                                                                                    |                                       |                |  |
| 810  | PRINT ""                                                                            |                                                                                                    |                                       |                |  |
| 820  | DRIMT ""                                                                            |                                                                                                    |                                       |                |  |
| 830  |                                                                                     |                                                                                                    | CTTONC . "                            |                |  |
| 010  |                                                                                     | T "I SMAKINUDE LOOPBACK TESTING SETUP INSTRUCTIONS:"                                                                                                    |                                       |                |  |
| 840  | PRINT " . Connect 232 port of SmartNode to COM1 port of PC with a cross cable"      |                                                                                                    |                                       |                |  |
| 850  | PRINT "                                                                             | . Configure SmartNode for 9600 baud, 8                                                                                                    | data, 2 stop, XUN/XUFF,               | •              |  |
| 860  | PRINT "                                                                             | Disable both timeouts, set Node addre                                                                                                    | ss to 000"                            |                |  |
| 870  | PRINT " . Loop the transmit pair to the receive pair on the 485 port"               |                                                                                                    |                                       |                |  |
| 880  | PRINT "                                                                             | . transmit address zero to attached Sma                                                                                                    | rtNode (with no precedir              | ng header)"    |  |
| 890  | PRINT " Data from keyboard will be sent out port, SmartNode should"                 |                                                                                                    |                                       |                |  |
| 900  | PRINT " loop this data back to the PC (which would be displayed on screen)"         |                                                                                                    |                                       |                |  |
| 905  | Print " If problems, reset unit and try again"                                      |                                                                                                    |                                       |                |  |
| 910  | PRINT ""                                                                            |                                                                                                    |                                       |                |  |
| 920  | PRINT "IT                                                                           | SMARTNODE NETWORK TESTING SETTLE INSTRUC                                                                                                    | TTONS"                                |                |  |
| 930  | PRIMI "                                                                             | " Connect 232 port of a 232_125 interface convertor to COM1 port of DC"                                                                                                    |                                       |                |  |
| 910  | DDINT "                                                                             | INT . Configure converter/a 222 month of DOT (an use such as the set of the set of the s |                                       |                |  |
| 050  | PRINT " CONFIGURE CONVERTER'S 232 port as DCE (or use cross over cable)             |                                                                                                    |                                       |                |  |
| 950  | PRINT " . Attach one or more SmartNodes to the 485 port of the interface converter" |                                                                                                    |                                       |                |  |
| 960  | PRIMI "                                                                             | use a 4-wire network"                                                                                                    |                                       |                |  |
| 970  | PRINT " . Configure SmartNode's 485 ports for 9600 baud, 8 data, 2 stop"            |                                                                                                    |                                       |                |  |
| 980  | PRINT "                                                                             | . attach your 232 equipment to the Smar                                                                                                    | tNode(s)"                             |                |  |
| 990  | PRINT "                                                                             | . Configure each SmartNode's 232 ports                                                                                                    | to match the attached 23              | 32 equipment"  |  |
| 1000 | PRINT "                                                                             | . Set each SmartNode for a unique addre                                                                                                    | ss (except 000, 126, and              | d 127)"        |  |
| 1010 | PRINT " . Configure the other SmartNode options to match your preference"           |                                                                                                    |                                       |                |  |
| 1030 | PRINT "                                                                             | . Follow the instructions in the help m                                                                                                    | enu (`?') to test the ne              | etwork"        |  |
| 1040 | PRINT "                                                                             | (ie, broadcast data to nodes, tx & rx                                                                                                    | data from a particular                | node) "        |  |
|      |                                                                                     | ,                                                                                                    | ±                                     | -              |  |

1050 RETURN

#### Program 2: Turbo C

This sample supports four-wire duplex operation only. See Section 3.3 'Special Requirements' for more information. /\* SmartNode Demo program written to run under Turbo C \*/

| <pre>#include "stdio.h" #include "stdlib.h" #include "bios.h"</pre>                                                                                                    |                                                                                                    |                                                                                                    |  |  |
|----------------------------------------------------------------------------------------------------|----------------------------------------------------------------------------------------------------|----------------------------------------------------------------------------------------------------|--|--|
| <pre>#define ok_to_tx #define rx_char_avail #define return_port_status #define rx_a_char #define tx_a_char #define initialize_port</pre>                                                                                                    | 3<br>2<br>1<br>0                                                                                                    | 0x2000<br>0x100                                                                                                    |  |  |
| <pre>#define to_9600bps_noparity_2stop_<br/>#define to_9600bps_noparity_2stop_<br/>#define to_1200bps_noparity_2stop_<br/>#define to_1200bps_noparity_2stop_<br/>#define enterkey<br/>#define com1</pre>                                                                                                    | 8data<br>_7data<br>_8data<br>_7data                                                                                                  | 0xe3<br>0xe2<br>0x83<br>0x82<br>0x0d                                                                                                    |  |  |
| #define bell                                                                                                    | 0<br>0x07                                                                                                    |                                                                                                    |  |  |
| char input,data;<br>int serial_port_status,new_address                                                                                                    | s,done=0;                                                                                                    |                                                                                                    |  |  |
| <pre>main() {</pre>                                                                                                    |                                                                                                    |                                                                                                    |  |  |
| int done = 0;                                                                                                    |                                                                                                    | /*local variable for main function */                                                                                                    |  |  |
| <pre>printf("\n\nTo execute all options (except #6) you need to have a 4-wire Smart Node");<br/>printf("\nnetwork attached to the COM1 port of your PC. A 232-485 interface");<br/>printf("\nconverter should be used to connect the PC to the network. Configure");<br/>printf("\nthe 485 port of all Smart Nodes for 9600 bps, 8 data bits, no parity.");<br/>printf("\nNOTE: Make sure CTS, DSR, RTS, and DCD 232 are active at COM1 port!");</pre> |                                                                                                    |                                                                                                    |  |  |
| /* initialize communication port to 9600 bps, no parity, 2 stop, and 8 data bits */                                                                                                    |                                                                                                    |                                                                                                    |  |  |
| <pre>bioscom(initialize_port, to_9600_noparity_2stop_8data, com1);</pre>                                                                                                    |                                                                                                    |                                                                                                    |  |  |
| /* display options menu and prompt user for his/her choice */                                                                                                    |                                                                                                    |                                                                                                    |  |  |
| <pre>while (!done)     {         printf("\n\MENU\n         printf("\n(1) Des         printf("\n(2) Bra         printf("\n(3) Tra         printf("\n(4) Giv         printf("\n(4) Giv         printf("\n(5) Ess         printf("\n(6) Ruu         printf("\n(7) Ess         printf("\n(7) Ess         printf("\n(7) Ess         printf("\n(7) Ess         printf("\n\Enter</pre>                                                                        | n");<br>select all nodes<br>badcast test mess<br>ve a specific no<br>tablish a Full-I<br>n loopback test<br>it");<br>your choice: ") | s (remove permission to transmit)");<br>ssage to all nodes");<br>sage to a specific node");<br>ode permission to transmit");<br>Duplex link with a specific node");<br>with a Smart Node attached to COM1 port");<br>; |  |  |

```
while ((input=getch()) < '1' || input > `7') putchar(bell);
                 switch(input)
                          {
                          case `1':
                                   deselect();
                                   break;
                         case `2':
                                  broadcast();
                                  break;
                          case `3':
                                  transmit_only();
                                  break;
                          case `4':
                                  receive_only();
                                  break;
                          case `5':
                                  full_duplex_link();
                                  break;
                          case `6':
                                  loopback();
                                  break;
                         case '7':
                                  done=1;
                                  break;
                          }
                 }
deselect()
        tx_header();
        tx_deselect_address();
        printf("\n\Permission to transmit removed from all Smart Nodes");
broadcast()
        tx_header();
        tx_broadcast_address();
        tx_test_data();
        tx_trailer();
        printf("\n\nTest data transmitted to all nodes");
transmit_only()
        get_address();
        tx_header();
        tx_address(new_address);
        tx_test_data();
```

}

{

}

{

}

{

#### **SmartNode**

```
tx_header();
                                                          /*Do not give node */
        tx deselect address();
                                                          /* permission to transmit*/
        printf("\n\nTest data transmitted");
}
receive_only()
{
/* clear 232 receive buffer of any characters and get Smart Node address from user */
        clear_receiver();
        get_address();
        tx header();
        tx_address(new_address);
        tx_trailer();
/* NOTE: the Node is allowed to transmit when it receives a valid trailer string
        following a valid header string and it's unique address (data optional) */
        printf("\n\nNode given permission to transmit, data received will be displayed to screen.");
        printf("\nEnter any key to deselect node and exit!\n\n");
        done=0;
/* loop displaying data received in 232 port to the screen until the user enters any key */
        while(!done)
                {
                if (kbhit() !=0)
                                        /* was keyboard hit? */
                         {
                        data=getch();
                                        /* if so - prepare to exit */
                        done = 1;
                port_to_screen();
                                        /*display 232 port data to screen */
                }
/*before exit- remove permission to transmit from node by sending the deslect address */
        tx_header();
        tx_deselect_address();
}
full_duplex_link()
{
        printf("\n\ be established with the node of your choice.");
        printf("\nEnter ^X to exit!\n\n");
```

26

/\*clear 232 receive buffer of any data and prompt user for Smart Node address\*/

```
clear_receiver();
        get_address();
        tx_header();
        tx_address(new_address);
        tx_trailer();
                                          /*node now given permission to transmit */
        tx_header();
                                          /*address node again to we can */
        tx_address(new_address);
                                          /*transmit to it while we are also receiving */
        terminal_mode();
                                          /*data in port to screen and data from keyboard out port */
terminal_mode()
                                          /*Remove nodes permission to transmit*/
        tx_header ();
        tx_deselect address_address ();
        done=0;
/*continue to stay in terminal mode until a ^X is entered */
        while (!done)
                {
                port_to_screen();
                 keyboard_to_port();
                 }
port_to_screen()
        if (check_rx_char_in_yet() !=0)
                                                  /*any 232 data received yet? */
                 {
                 input=get_rxed_char();
                                                  /*if so - remove it from buffer */
                putchar (input);
                                                  /*and display it to screen */
                 }
keyboard_to_port()
        if (kbhit() !=0)
                                                 /*any keyboard data available?*/
                 {
                 data=getch():
                                                  /*if so- get data */
                 switch(data)
                         {
                                                  /* if ^X - prepare to exit */
                         case 0x18:
                                  done=1;
                                  break;
                         default:
                                  tx_byte_out_port(data); /*if anything else- transmit it out port*/
                                 break;
                         }
                 }
```

}

{

}

{

}

{

```
loopback()
{
        printf("\n\nAttach smart node directly to the COM1 port of your PC.");
        printf("\nConfigure the unit as described in the user's manual under");
        printf("\nthe section Loop-Back testing.");
        printf("\nNOTE: Make sure CTS, DSR, and DCD 232 inputs are active at COM1 port!");
        printf("\n\nIf unit configured correctly and it is operational you");
        printf("\nshould receive an echo of all data you enter at the keyboard!");
        printf("\n(Reset the unit before trying this option again if you experience problems)");
        printf("\n\nNOTE: enter ^X to exit!\n\n");
        clear_receiver();
        tx_host_address();
                                                  /* first thing we tx is address zero */
        terminal mode();
                                                  /* note: no preceding header string */
        tx_trailer();
}
/* empty 232 port buffer of all characters */
clear_receiver()
{
        while (check_rx_char_in_yet() != 0) get_rxed_char();
}
tx_broadcast_address()
{
        new_address='x7F';
                                                  /* broadcast address = 7F hex or 127 decimal */
        tx_address(new_address);
}
tx_deslect_address()
{
        new_address='x7E';
                                                  /* deselect address = 7E hex or 126 decimal */
        tx_address(new_address);
}
tx_host_address()
{
        new_address='\x00';
                                                  /* host/master address = zero */
        tx_address(new_address);
}
/* get_address function prompts the user for a 3 digit decimal address followed by the <enter> key */
get_address()
{
        printf("\n\nEnter Address of a specific Smart Node in decimal (ie, 065): ");
                scanf("%d",&new_address);
}
/* transmit the Smart Node address passed to this function out the 232 port */
tx_address(passed_address)
int passed_address;
{
        tx_byte_out_port(passed_address);
```

```
}
/* transmit the four byte header string out the 232 port */
tx_header()
{
        tx_string_out_port("}&#/");
3
/* transmit the four-byte trailer string out the 232 port */
tx_trailer()
{
        tx_string_out_port("]!$@");
}
/* transmit test data out the 232 port */
tx_test_data()
{
        tx_string_out_port("\n\nThis is a test data sent from the PC.\n\n");
}
/* transmit a string (a byte at a time) out the 232 port whose address was passed to this function */
tx_string_out_port(string_pntr)
char*string_pntr;
{
        char nextbyte;
                                                /*tx a byte at a time until at end of string */
        nextbyte=*string_pntr++;
        while (nextbyte != NULL)
                {
               tx_byte_out_port(nextbyte); /*tx next byte out 232 port */
                                                 /* get next byte of string */
                nextbyte=*string_pntr++;
                }
}
/* transmit the byte passed to this function out the 232 port */
tx_byte_out_port(byte)
char
     byte;
{
        while (check_txer_ready() == 0);
                                                /*wait until the 232 serial chip is ready to transmit */
       tx_char(byte);
                                                  /*then transmit the byte */
}
```

## SmartNode

```
/* poll the 232 serial chip for status and return only the status of the transmitter */
check_txer_ready()
{
        serial_port_status = bioscom(return_port_status,0,com1);
                                                                       /* poll chip */
                                                                        /* return status of tx'er */
        return(serial_port_status & ok_to_tx);
}
/* tell the 232 serial chip to transmit this byte out the COM1 port */
tx_char(byte)
char byte;
{
        bioscom(tx_a_char,byte,com1);
}
/* poll the 232 serial chip for status and return only the status of the receiver */
check_rx_char_in_yet()
{
        serial_port_status = bioscom(return_port_status,0,com1);
                                                                       /* poll for status */
        return (serial_port_status & rx_char_avail);
                                                                        /*return status of rx'er */
/* tell the 232 serial chip to return the next byte available in its receive buffer */
get_rxed_char()
{
        return(bioscom(rx_a_char,0,com1));
```

}

# Appendix B: RS-232 and RS-485 Pinning

The table below shows the pinning for the RS-232 connector on the SmartNode.

| DB9<br>Pin<br>(female) | Name | Description         | Source      | Direction<br>to SmartNode * |
|------------------------|------|---------------------|-------------|-----------------------------|
| 3                      | TD   | Transmit Data       | DTE         | (output)                    |
| 2                      | RD   | Receive Data        | DCE         | (input)                     |
| 7                      | RTS  | Request to Send     | DTE         | (output)                    |
| 8                      | CTS  | Clear to Send       | DCE         | (input)                     |
| 6                      | DSR  | Data Set Ready      | DCE         | (input)                     |
| 5                      | SG   | Signal Ground       | DTE and DCE |                             |
| 1                      | DCD  | Data Carrier Ready  | DCE         | (input)                     |
| 4                      | DTR  | Data Terminal Ready | DTE         | (output)                    |
| 9                      | RI   | Ring Indicator      | DCE         | input)                      |
|                        |      |                     |             |                             |

#### Table B-1. RS-232 Connector Pinning

\* The SmartNode RS-232 port is factory set to DTE. It can operate as DCE only with a cross over cable, in which case the direction of the signals is reversed.

#### Table B-2. RS-485 Terminal Block Layout

|         | Screws |     |     |     |
|---------|--------|-----|-----|-----|
| Signals | 1      | 2   | 3   | 4   |
|         | RDB    | RDA | TDB | TDA |

# Appendix C: TESTING THE UNITS

The SmartNode units can be configured to run a simple RS-485 loopback test. Data can be received in the RS-232 side, looped at the RS-485 side, and transmitted back to your RS-232 device. Congifure the unit for the test as follows:

- Configuring the SmartNode:
  - set the address to zero (set all positions of DIP switch SW5 to OFF)
  - match the baud rate, word structure, and flow control of your RS-232 device (i.e., a nonaddressable terminal at 9600 baud, 8 data, 1 stop, XON/XOFF)
  - configure the RS-485 baud rate and word structure to any setting except for fewer data bits than you are using on the RS-232 port
  - disable both the SESSION and NO TRANSMIT timeouts
  - always buffer RS-232 data
  - set the RS-232 jumper options to match the flow control of your attached RS-232 device
- loop the transmit pair to the receive pair on the RS-485 interface (TDA to RDA and TDB to RDB)
- connect your RS-232 test device (use a cross over cable if it's DTE)
- **Note:** To start the loop back test you <u>must</u> first transmit a 00 hex (^@) to the RS-232 port of the SmartNode. All other additional data received should be echoed back to your RS-232 device.

If the loopback test does not work, reset the SmartNode and try again. If, after several tries the test does not work, contact your technical support representative.

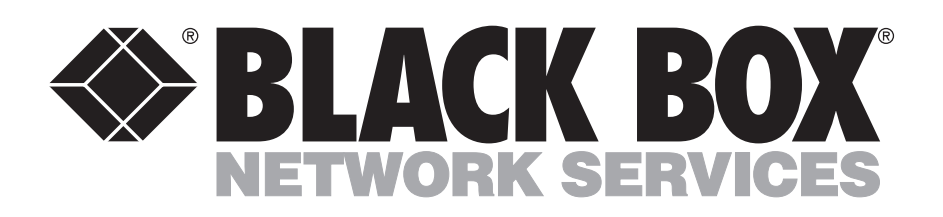

© Copyright 1994. Black Box Corporation. All rights reserved.

1000 Park Drive • Lawrence, PA 15055-1018 • 724-746-5500 • Fax 724-0746-0746